## GUIDE PARAGRAPHE

(Dédié uniquement aux centres d'examen)

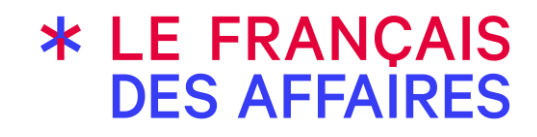

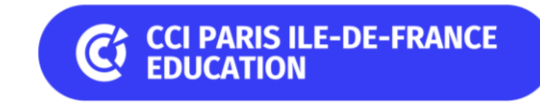

sept. 2024

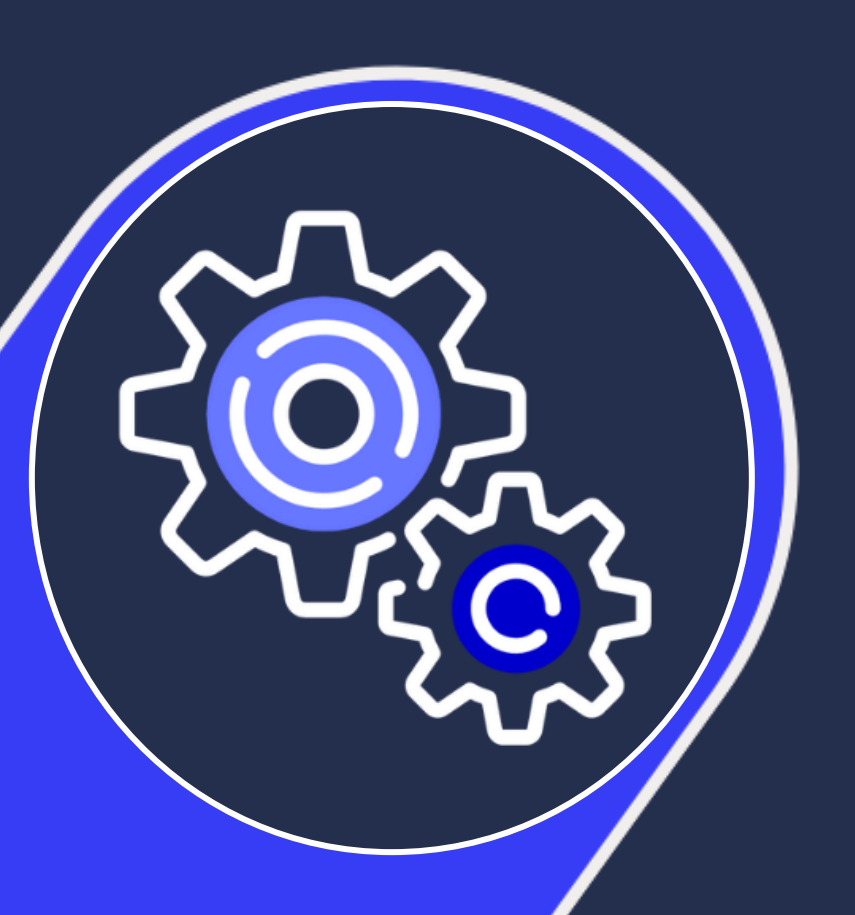

### SOMMAIRE

Partie 1 COMMENT INSTALLER PARAGRAPHE ?

Partie 2 COMMENT ME CONNECTER EN TANT QUE CENTRE ?

Partie 3 COMMENT CONNECTER LE CANDIDAT AVEC SON CODE D'ACCES ?

**Partie 4 COMMENT DEMARRER UNE EPREUVE ?** 

Partie 5 COMMENT PASSER LES ÉPREUVES DE COMPRÉHENSION ?

Partie 6 COMMENT PASSER L'ÉPREUVE d'EXPRESSION ECRITE ?

Partie 7

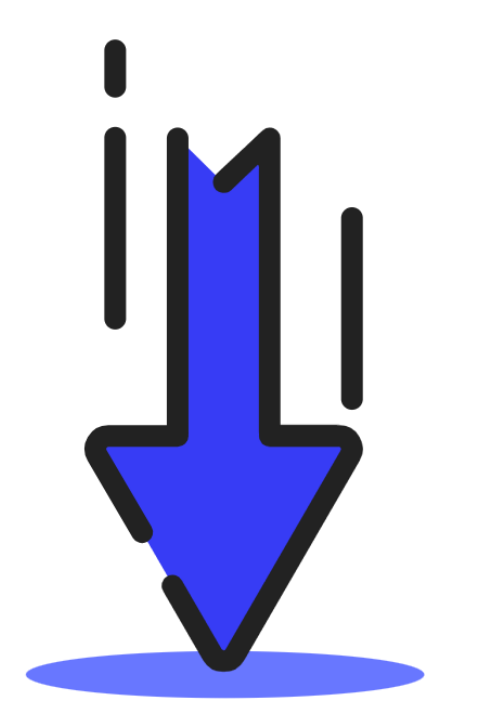

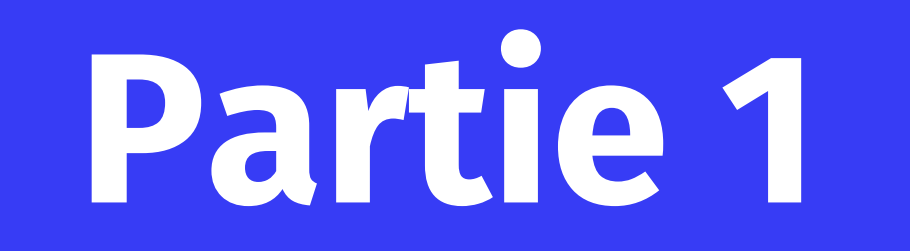

## Installation Paragraphe

#### **MISES À JOUR DE PARAGRAPHE :**

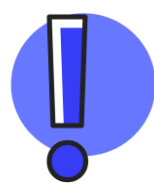

Lorsqu'une nouvelle version de Paragraphe est disponible, <u>il est indispensable de</u> <u>mettre à jour vos postes de passation</u>. Un message vous indique la disponibilité d'une nouvelle version.

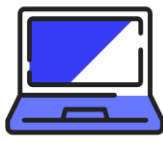

Vous trouverez toutes les informations utiles et à jour à l'adresse suivante : www.lefrancaisdesaffaires.fr/organiser-vos-sessions/

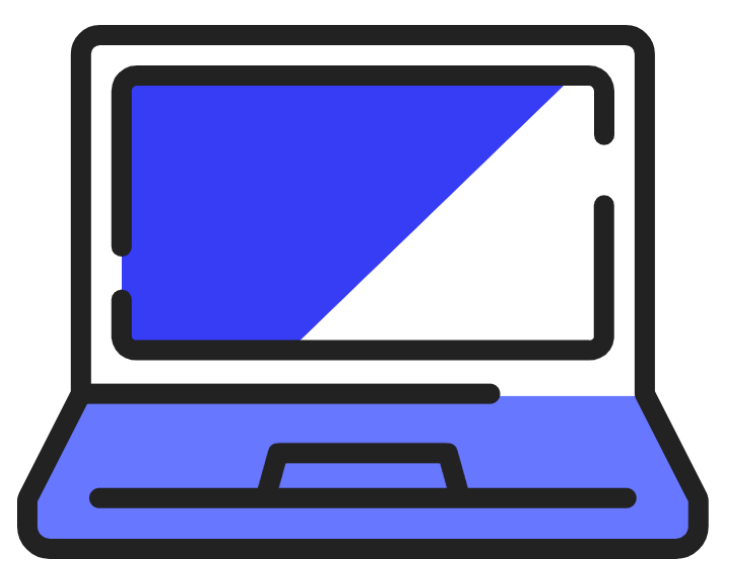

# Partie 2

## **Connexion centre**

Le compte (identifiant + mot de passe) de connexion à Paragraphe est votre compte Portail de « Responsable Centre » ou « Administratif Centre ».

Saisissez vos identifiants de connexion : Votre adresse email et votre mot de passe

Cliquez sur le bouton « Connexion »

Paragraphe se connecte et affiche vos sessions planifiées.

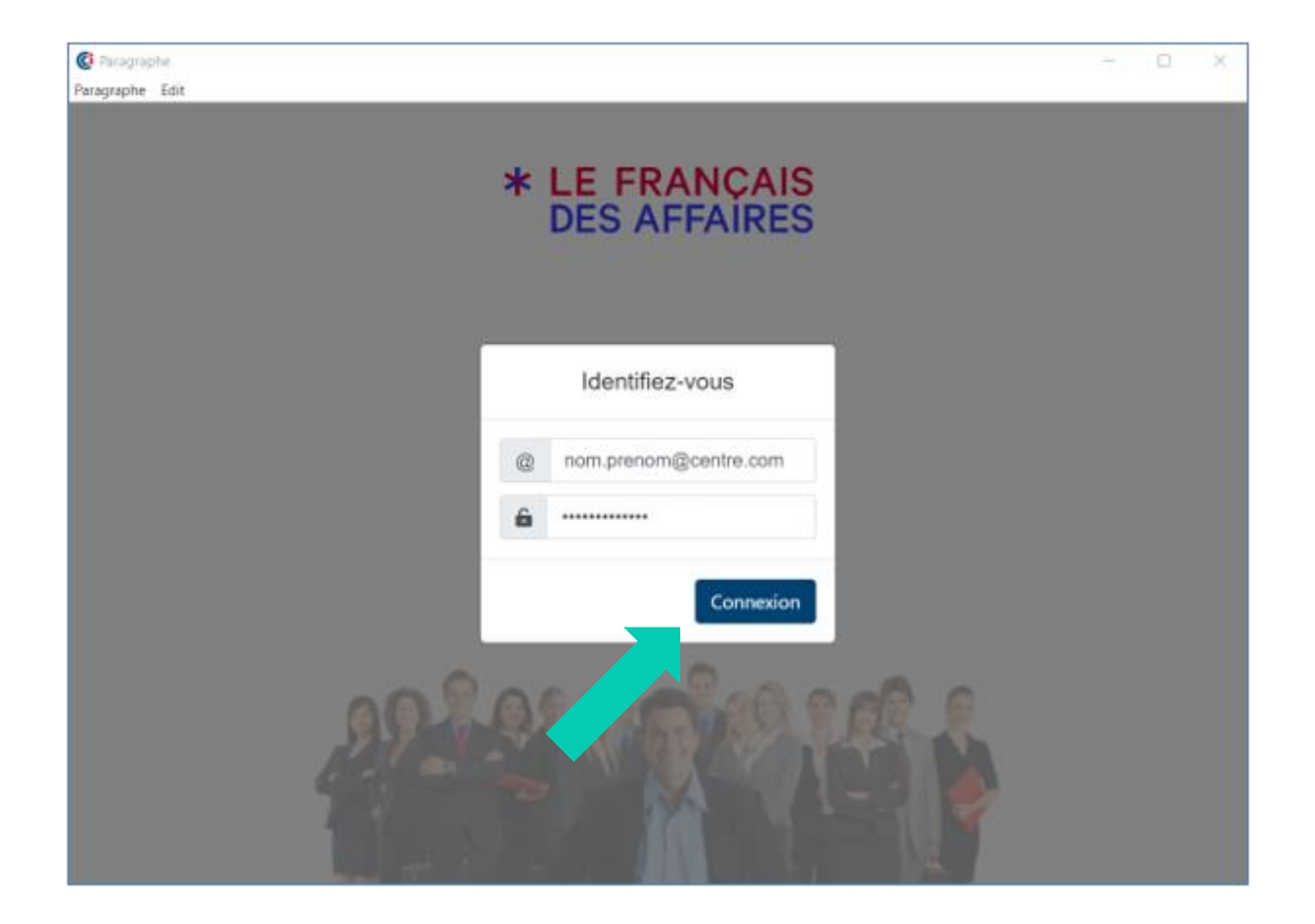

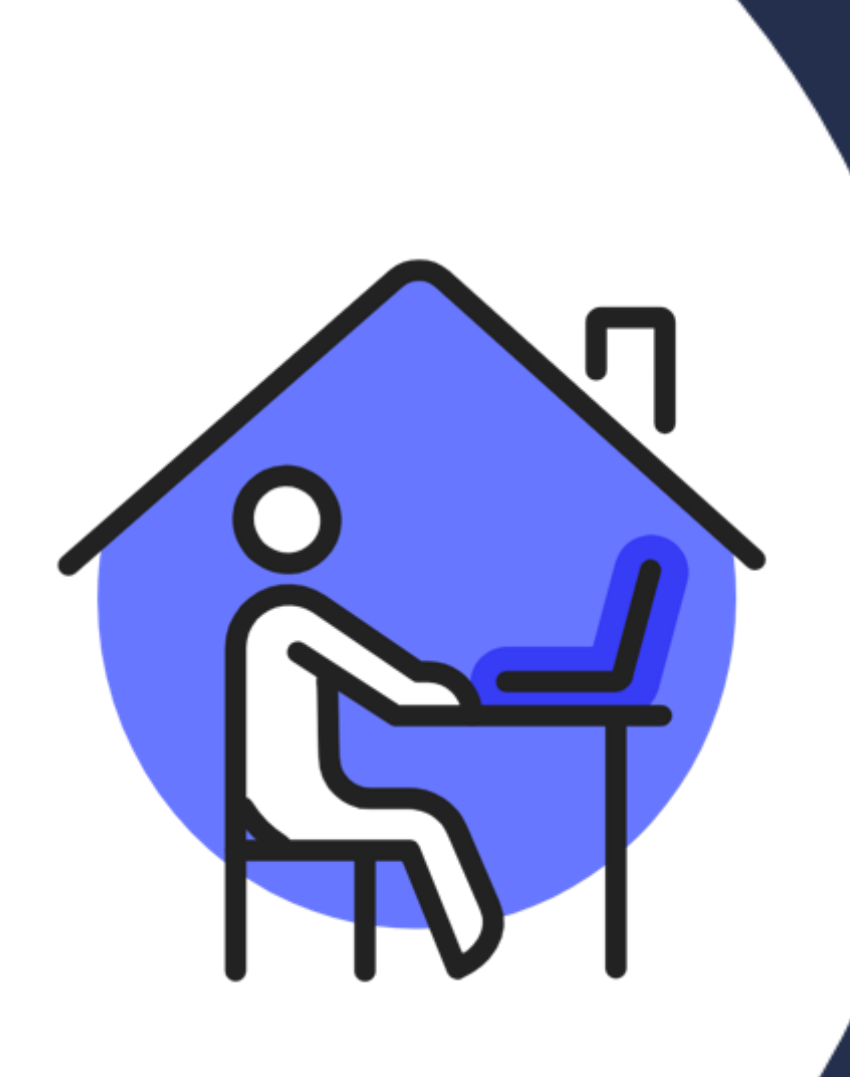

# Partie 3

## **Connexion candidat**

Le candidat saisit en majuscules ou minuscules son code d'accès personnel et unique (sous la forme ABC-123-A2B).

En cas d'erreur de saisie, cliquez sur la croix à droite du champ de saisie pour effacer et recommencer.

Les codes d'accès des candidats sont disponibles sur la session du Portail au format PDF.

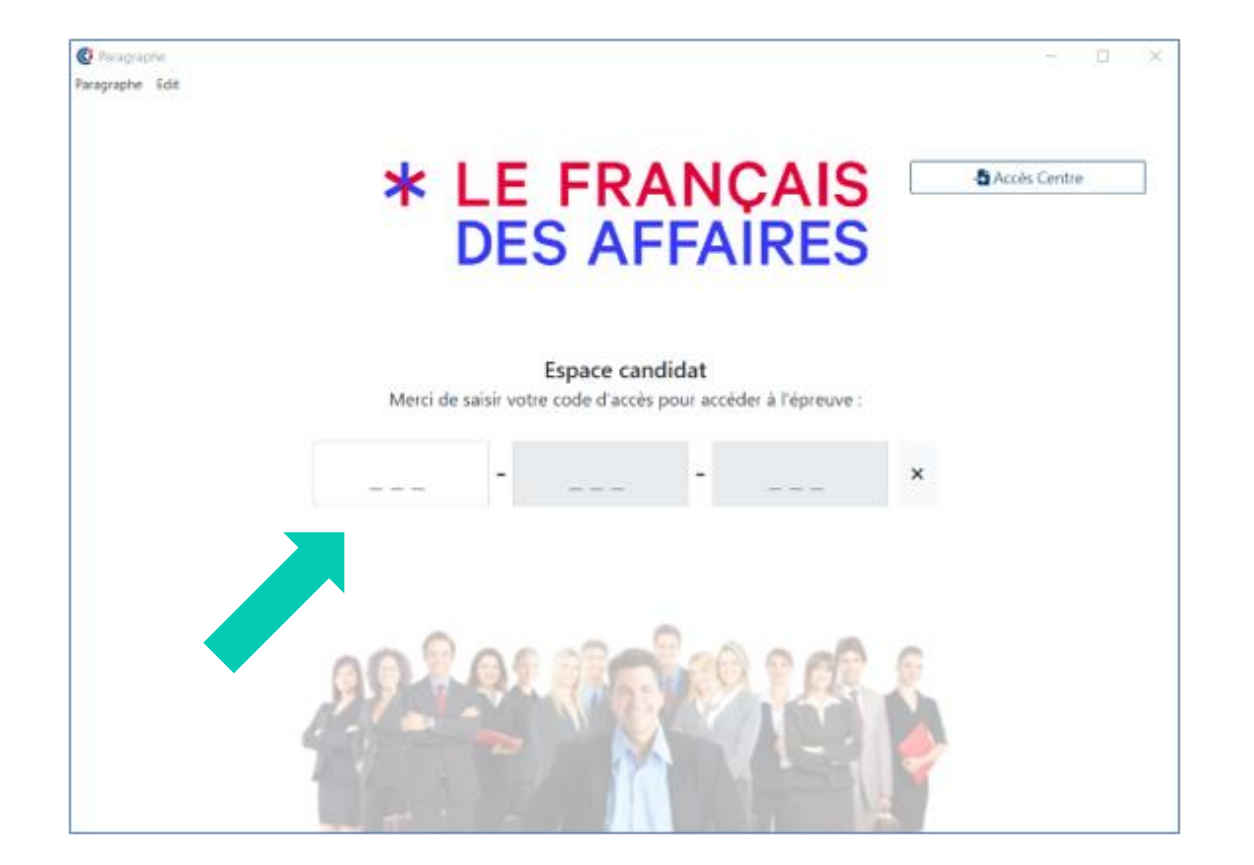

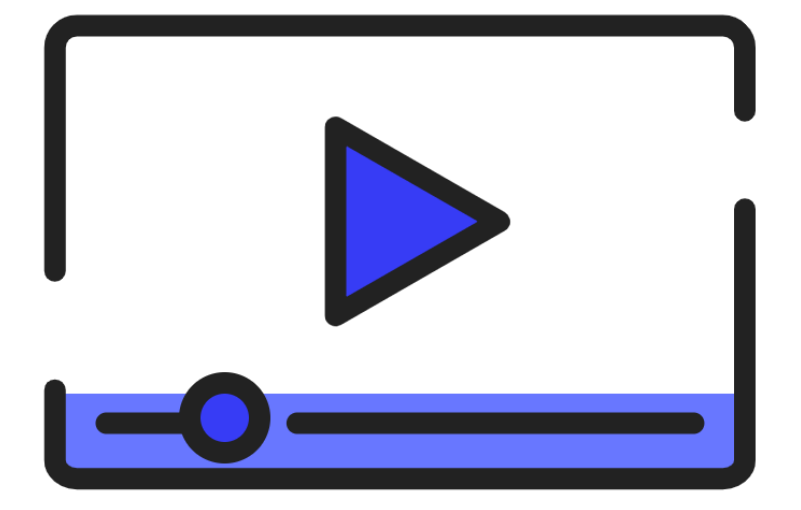

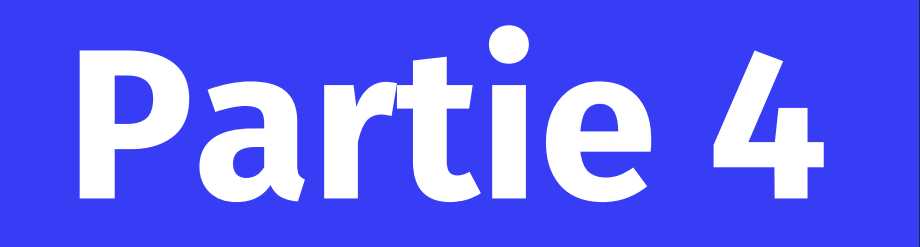

## Lancement d'une épreuve

### Partie 4 - Comment démarrer une épreuve ?

Le candidat visualise l'écran les épreuves auxquelles il est inscrit :

- Épreuves de compréhension (CE-CO-LS)
- Epreuve d'expression écrite

Le candidat peut démarrer par l'une ou l'autre des épreuves. Le candidat clique sur un des boutons pour débuter l'épreuve.

Nous recommandons pour des questions d'organisation que tous les candidats à une même session débutent par la même épreuve.

Si le candidat n'est pas inscrit à une épreuve, celle-ci est grisée.

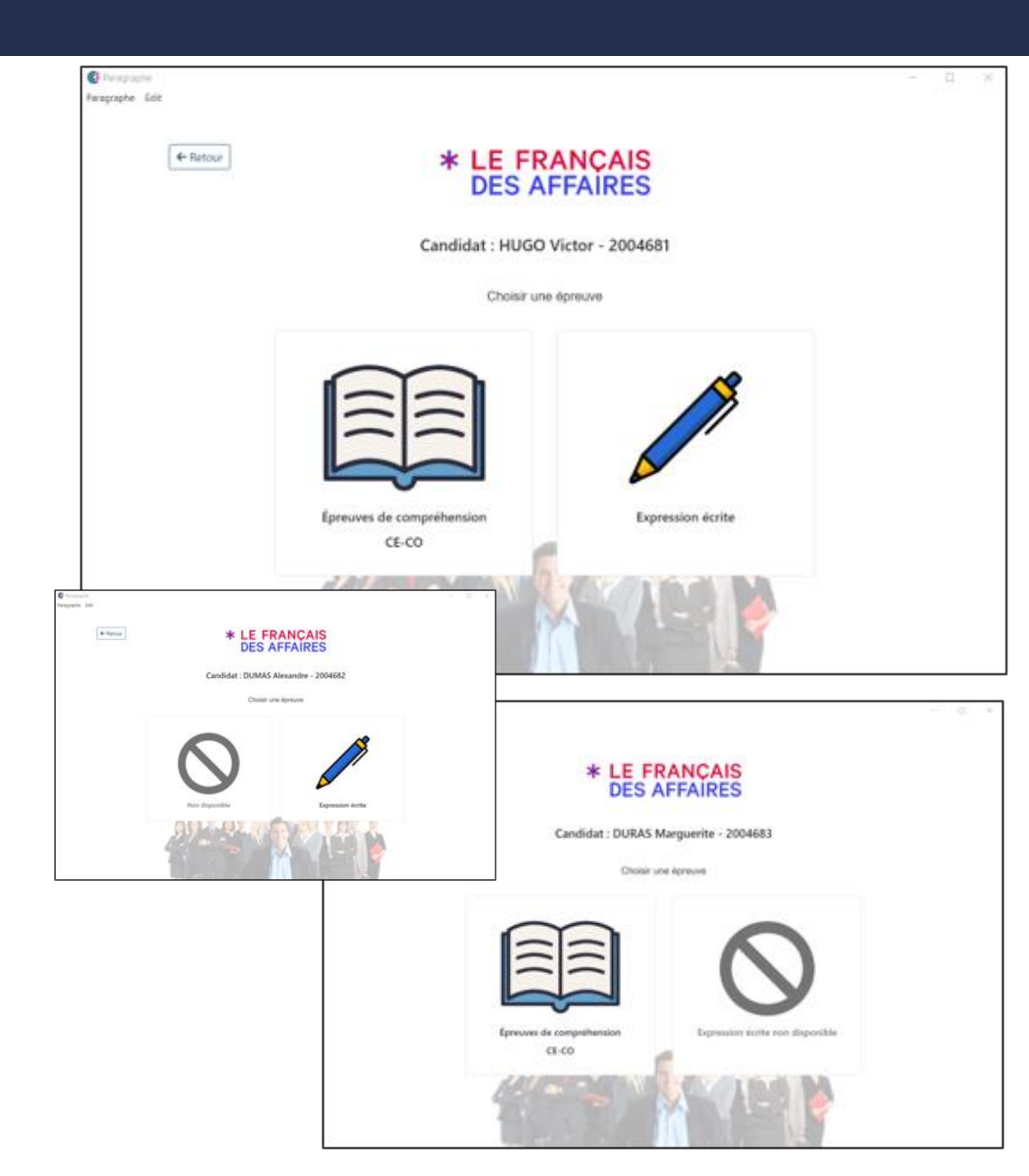

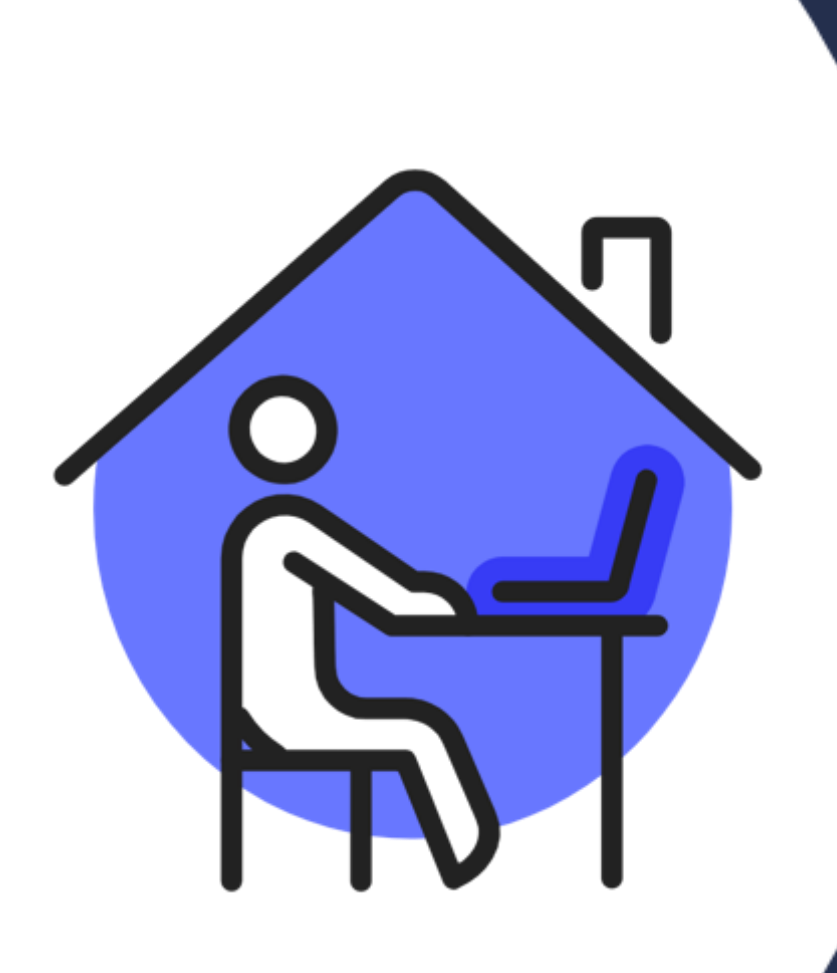

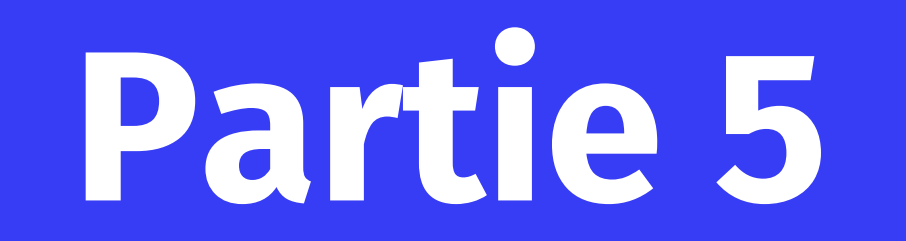

Passation des épreuves de compréhension

#### Partie 5 - Comment passer les épreuves de compréhension ?

Le candidat passe les épreuves de compréhension dans l'ordre suivant CE, CO et LS (selon les épreuves de compréhension auxquelles il s'est inscrit).

Un candidat bénéficiant d'un tiers-temps recevra automatiquement des épreuves de compréhension avec un tiers-temps supplémentaire à chaque épreuve.

À la fin des épreuves de compréhension, le candidat reste dans l'espace Performance.

Pour revenir à la page d'accueil candidat, le surveillant doit rentrer le code de sortie :

- Paragraphe : fdatef
- Performance en mode connecté : tef\$2019
- Performance en pack-déconnecté : Alt (fn) F4

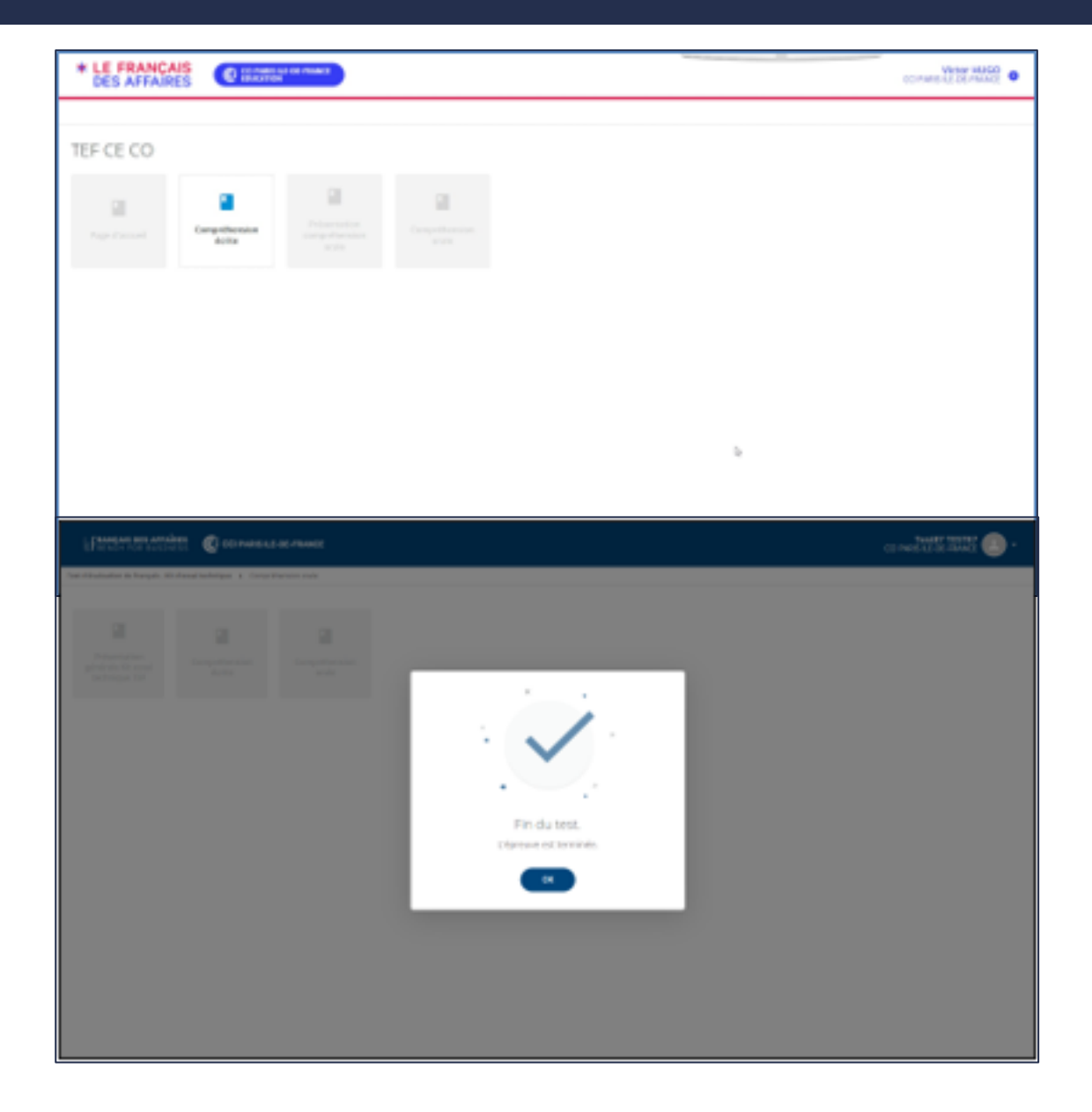

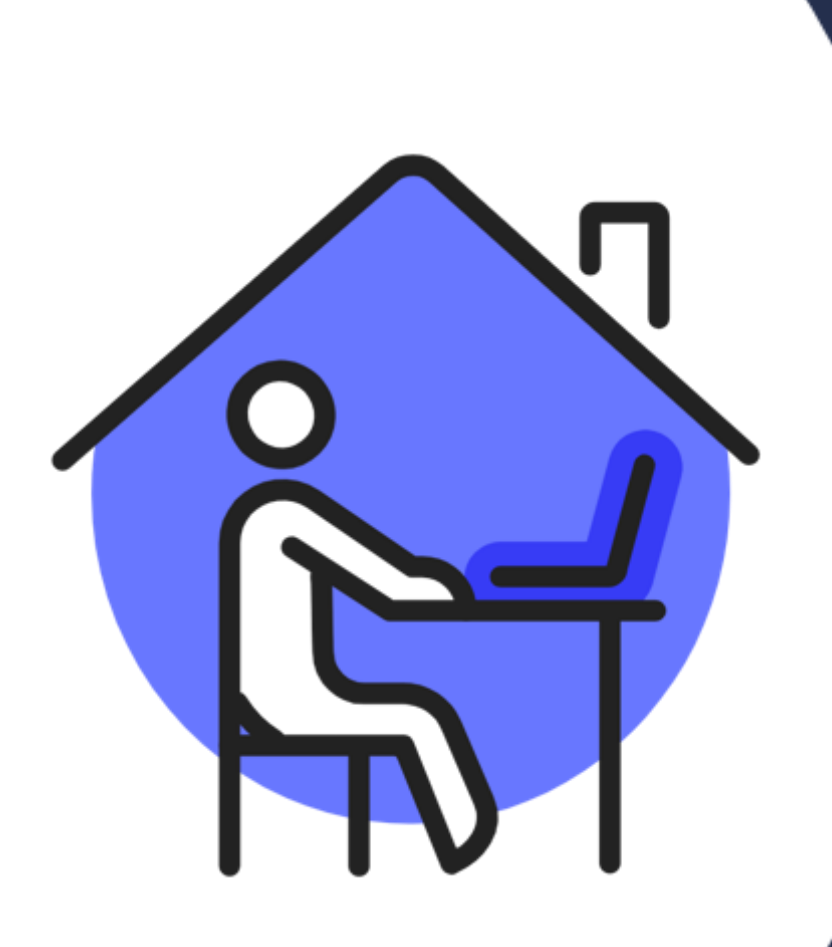

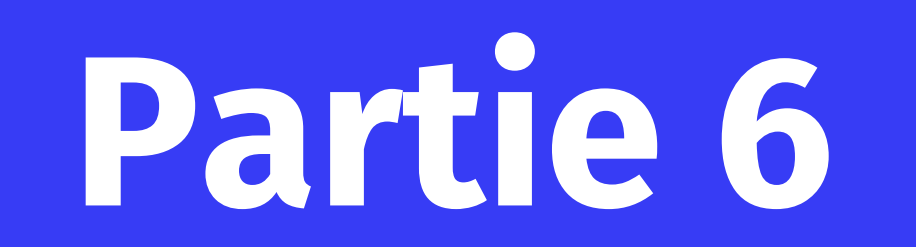

Passation de l'épreuve d'expression écrite

### Partie 6 - Comment passer l'épreuve d'expression écrite ?

L'épreuve d'expression écrite du TEF se compose de 2 sections. Pour chaque section le candidat dispose d'un temps de passation.

Le candidat dispose :

- d'un timer lui permettant de visualiser le décompte du temps restant pour la section en cours
- d'une palette de caractères accentués
- d'un compteur de mots

Un candidat bénéficiant d'un tiers-temps recevra automatiquement des épreuves de compréhension avec un tiers-temps supplémentaire à chaque épreuve.

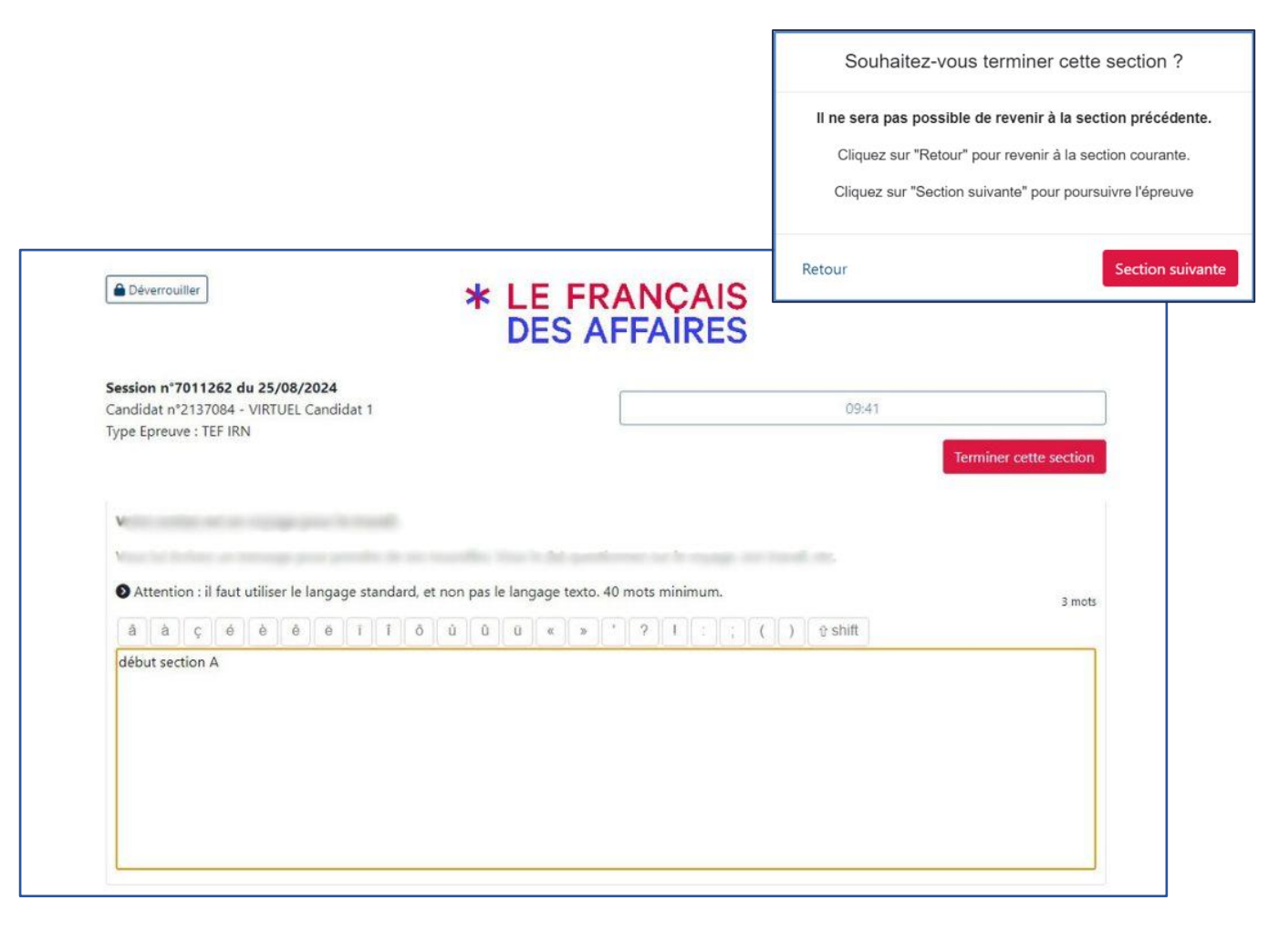

### Partie 6 - Comment passer l'épreuve d'expression écrite ?

#### Le candidat va débuter l'épreuve par la section A.

Une fois la section A terminée :

- à l'initiative du candidat (bouton terminer la section)
- ou à l'issue du temps imparti

Paragraphe permet au candidat de passer à la section B.

Il n'est alors plus possible pour le candidat de revenir sur la section A.

|                                                                   | Terminer l'épreuve ?                                                                                                    |                                                              |
|-------------------------------------------------------------------|----------------------------------------------------------------------------------------------------|--------------------------------------------------------------|
|                                                                   | Vous êtes sur le point de finir votre é<br>Il ne sera pas possible de la repri<br>Merci de bien vous refire et vérifier vos<br>Si vous souhaitez vraiment terminer votr<br>cliquez sur "Terminer l'épreuve", sinon s | preuve.<br>Indre.<br>réponses.<br>e épreuve :<br>ur "Retour" |
| Déverrouiller     * LE FRAN     DES AFFA                          | ÇAIS<br>ARES                                                                                                    | erminer Fép                                                  |
| session n°7011262 du 25/08/2024                                   |                                                                                                    | _                                                            |
| Candidat n°2137084 - VIRTUEL Candidat 1                           | 19:51                                                                                                    |                                                              |
| <ul> <li>Décrivez vos motivations pour être choisi(e).</li> </ul> |                                                                                                    |                                                              |
| 80 mots minimum.<br>â à c é è ê ē ī î ô ù û u « » ' ?             | 2 r                                                                                                    | nots                                                         |
| section B                                                         |                                                                                                    |                                                              |
|                                                                   |                                                                                                    |                                                              |
|                                                                   |                                                                                                    |                                                              |
|                                                                   |                                                                                                    |                                                              |
|                                                                   |                                                                                                    |                                                              |

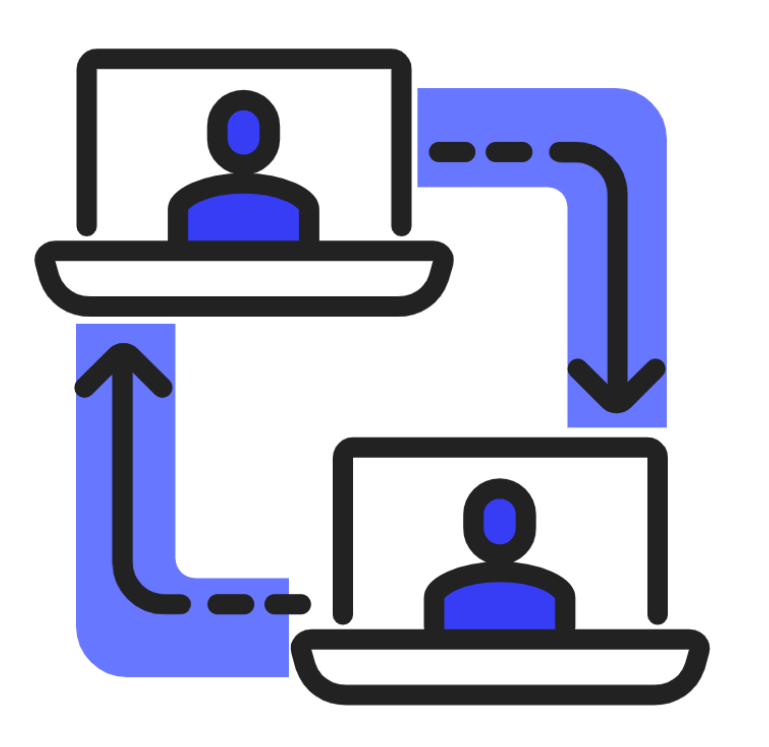

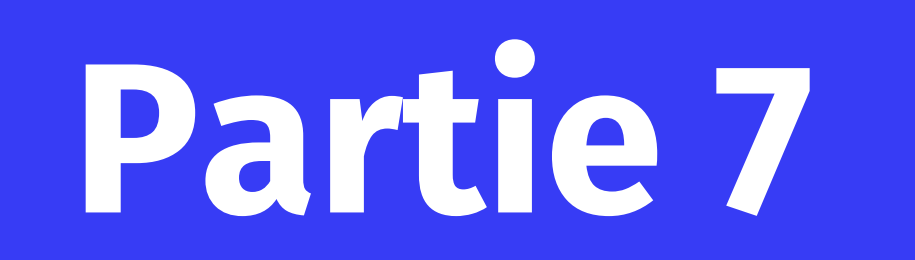

## **Espace centre Administrez vos sessions**

### Partie 7 - Comment me connecter à mon espace centre ?

Depuis la page d'accueil candidat, vous disposez d'un Accès Centre « Administrateur » dans Paragraphe.

Pour vous connecter, utilisez votre compte Portail « Responsable de Centre » ou « Administratif Centre ».

Cliquez sur « Accès centre »

- Saisissez votre adresse mail et votre mot de passe.
- Cliquez sur le bouton « Connexion »

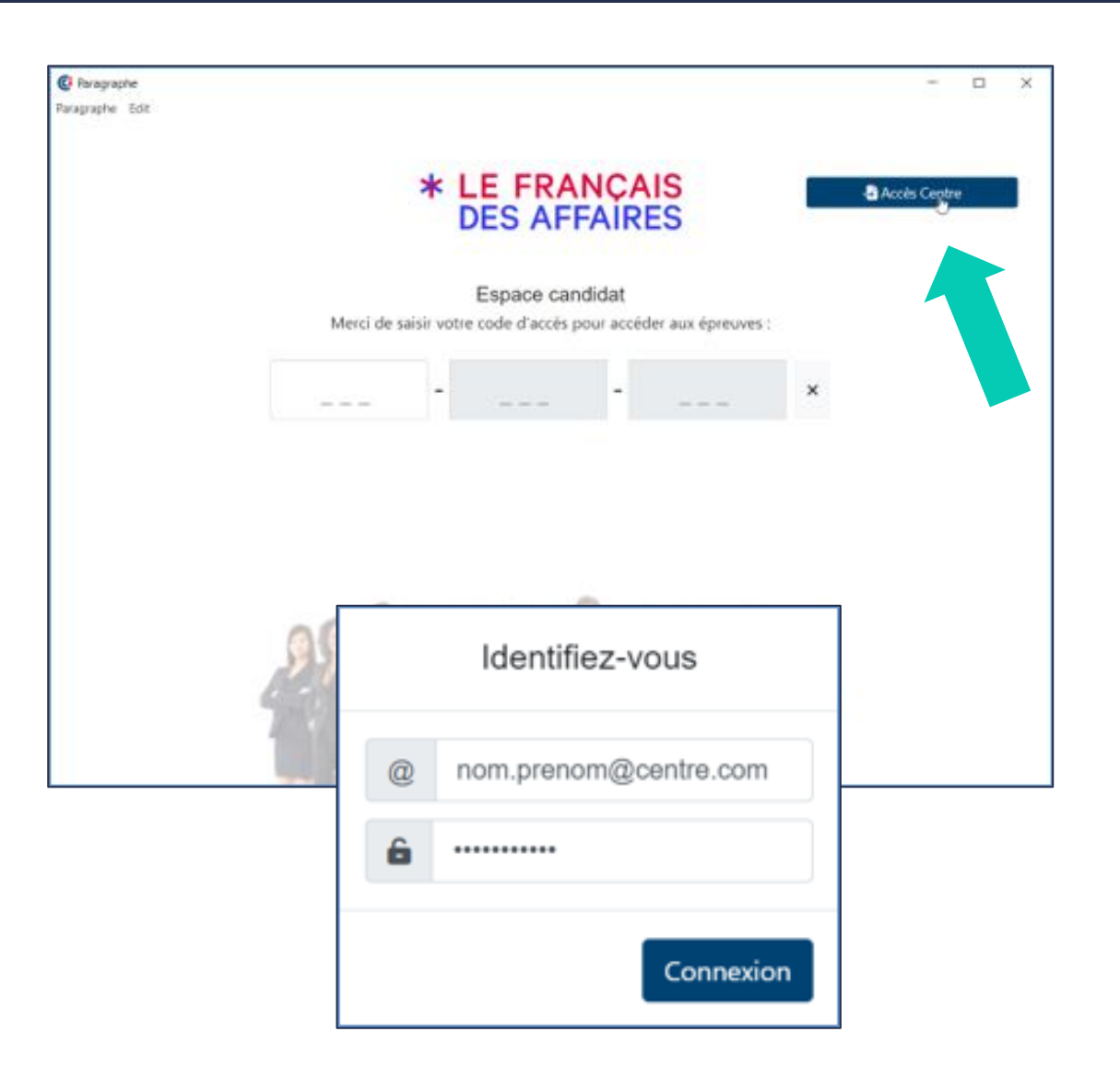

Le bouton « Déconnexion » permet de sortir de l'application.

Le bouton « Espace candidat » permet d'accéder à la fenêtre de saisie du code candidat.

Le menu déroulant ou les flèches de direction vous permettent de naviguer dans vos sessions planifiées.

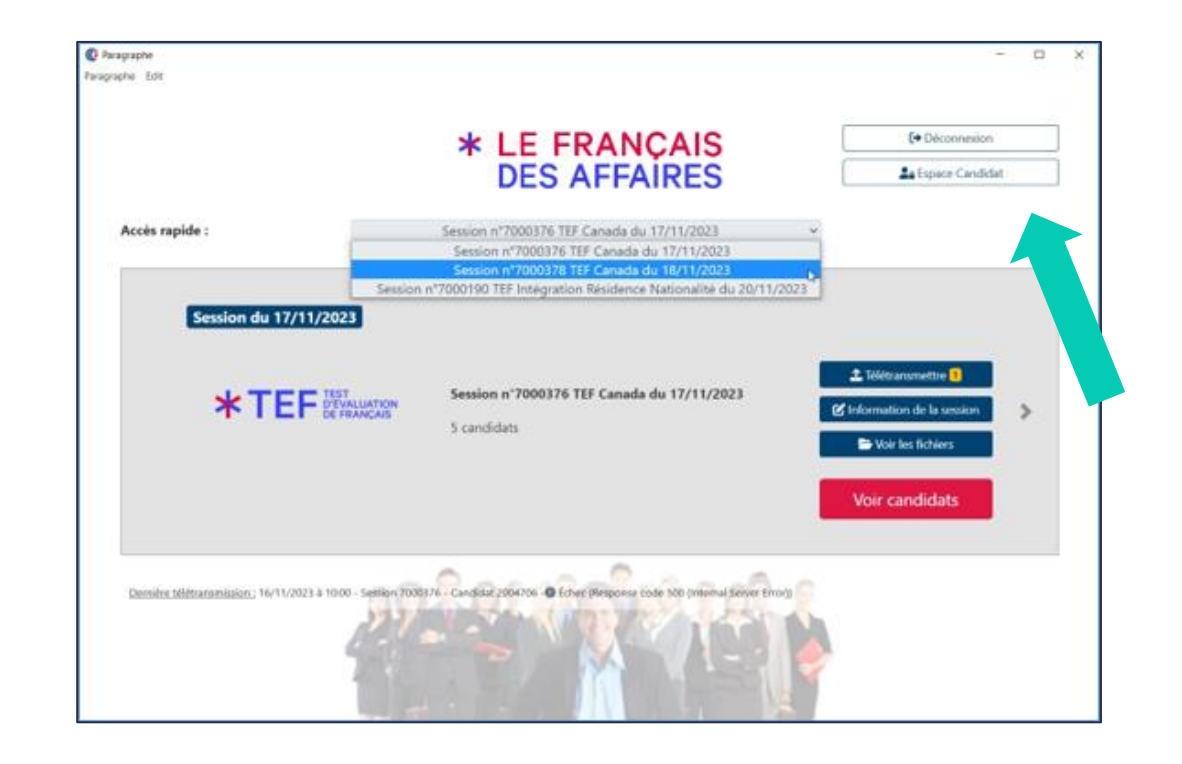

En cas de non-transmission automatique de la copie du candidat, vous pouvez relancer la télétransmission de la copie depuis votre espace centre via le bouton :

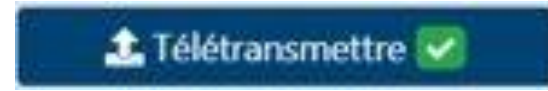

Pour plus d'information sur la télétransmission des copies, consulter notre FAQ :

www.lefrancaisdesaffaires.fr/organiser-vossessions#faq

| Poragraphe<br>Lagraphe Edit |                                                                                                    | - 0                                          |
|-----------------------------|----------------------------------------------------------------------------------------------------|----------------------------------------------|
|                             | * LE FRANCAIS                                                                                               | [+ Déconnexion                               |
|                             | DES AFFAIRES                                                                                                | La Espace Candidat                           |
| Accès rapide :              | Session n*7000349 TEF Canada du 25/12/2023 🖌                                                                |                                              |
| Session                     | Session n'7000349 TEF Canada du 25/12/2023                                                                  | Télétransmettre     Minimution de la session |
|                             | 6 candidats                                                                                                 | Voir les fichiers                            |
| Dernière télétransmission   | 08/01/2024 à 0933 - Séssion 7000376 - Candidat 2004708 - @ Echec (Husponse code 500 (Internal Server Error) |                                              |
| •                           | Choisissez la session concernée                                                                             | et cliquez                                   |
| 1                           | emonte sur le Portail.                                                                                      |                                              |
| •                           | /érifiez sur le Portail que la copi<br>remontée (Coche Verte).                                              | ie est bien                                  |

Durant la session, un problème technique peut déconnecter le candidat du poste de passation ; ou au lancement de l'épreuve, un message peut apparaître vous indiquant la fin de l'épreuve.

Pas de panique, vous avez la possibilité de relancer l'épreuve du candidat.

Rendez-vous dans votre « espace centre » :

- Choisissez la rubrique « Voir candidat »
- Retrouvez dans la liste le candidat concerné
- En fonction de l'épreuve concernée, cliquez sur « Démarrer » ou « Reprendre »
- L'épreuve reprendra là où elle s'est arrêtée.

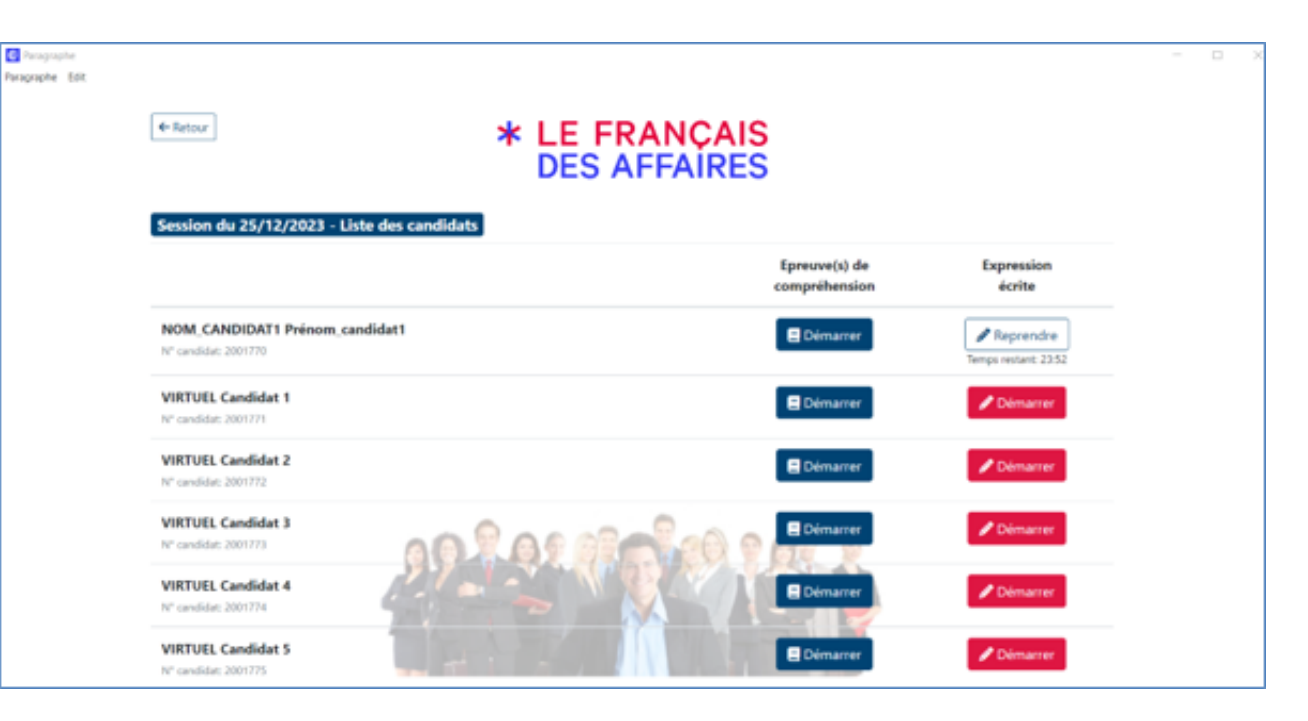

## Merci pour votre attention !

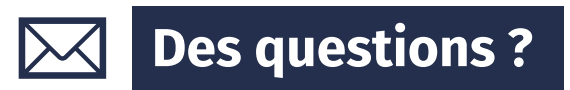

Votre chargé(e) de clientèle sera ravi(e) de vous accompagner dans la prise en main de Paragraphe.

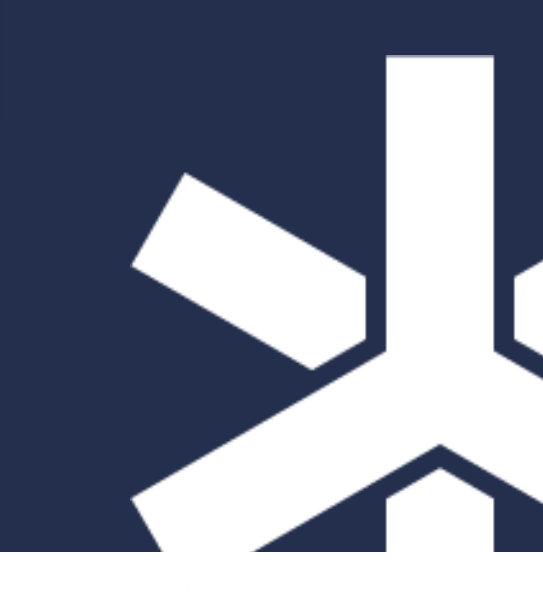

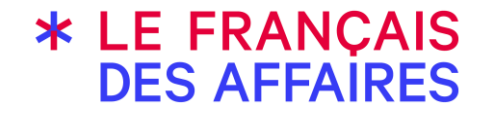

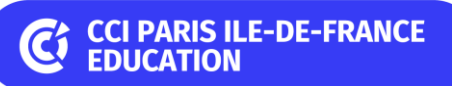